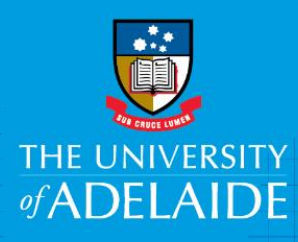

# Access and create an AppoINT eForm

## Introduction

Have you completed the pre-checklist? If not please download from <u>here</u> and complete. The system has a time limit of 60 minutes without activity, if you haven't gathered all the required information, it may time out, and all information will be lost.

## Procedure

#### Login and access the form

- 1. In an Internet browser, open the HCM worklist: https://hcm.adelaide.edu.au/
- 2. Sign in using your usual University employee ID and password.
- 3. Select Main Menu >HR eForms>HR eForms Homepage

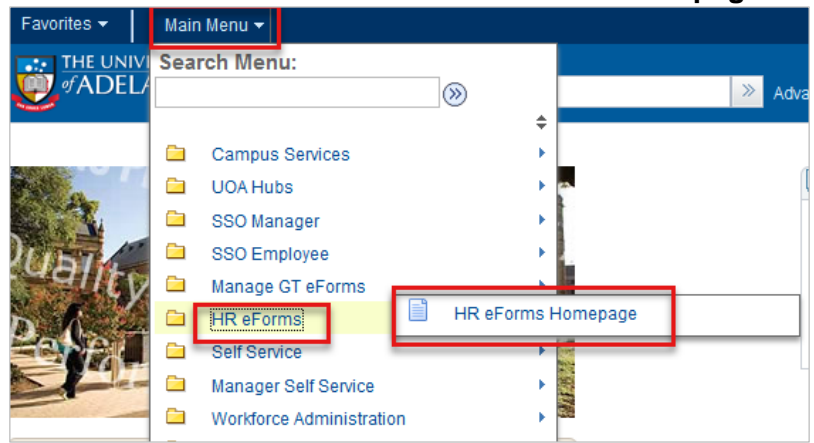

4. Select Create a HR eForm, then on the next screen click AppoINT eForm.

### Search for the employee and position

1. Enter the candidate's employee ID then click Search.

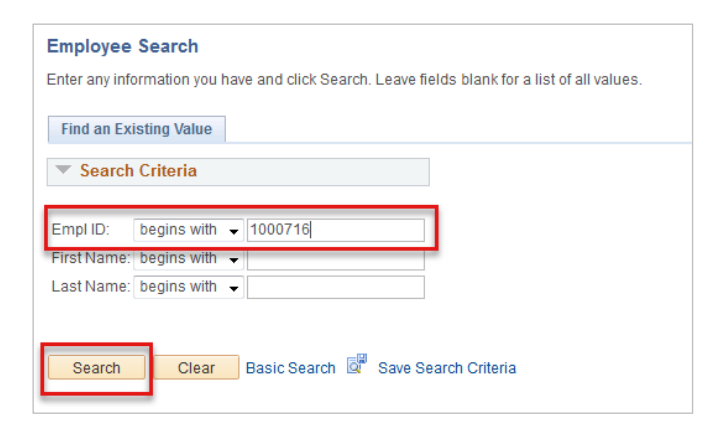

2. The eForm will appear, and will be prepopulated with employee information. Please review and ensure that the Employee ID and Name match your selected candidate.

| Appointment of Internal Candidate |                      |             |         |  |  |
|-----------------------------------|----------------------|-------------|---------|--|--|
| Position Information              |                      |             |         |  |  |
| Employee Information              |                      |             |         |  |  |
| Name<br>eForm ID                  | John Davies<br>67768 | Employee ID | 1000716 |  |  |

3. Next, **enter the position number** (including all zeros at the beginning of the number) then click the **Lookup icon**.

| Position Informati  | on              |                |                                |
|---------------------|-----------------|----------------|--------------------------------|
| *Position Number    | 00003049 Q      | Classification | Higher Education Officer LvI 4 |
| Position Long Title | Payroll Officer |                |                                |
| Department          | Human Resources |                |                                |
|                     |                 |                |                                |

4. Some position details will then auto-populate into the form. Please ensure you check the details for accuracy. If any changes to this auto-populated information (e.g. *Position Title*) are required, please refer to the QRG for position management.

<u>NOTE</u>: Amendments to position numbers are effective dated. Therefore updated position details will not appear in the eForm until entering a contract start date equal to, or greater than, the amendment effective date.

| Appointment of Internal Candidate |                 |                |                                |  |  |  |
|-----------------------------------|-----------------|----------------|--------------------------------|--|--|--|
| Position Information              |                 |                |                                |  |  |  |
|                                   |                 |                |                                |  |  |  |
| Employee Information              |                 |                |                                |  |  |  |
| Name                              | John Davies     | Employee ID    | 1000716                        |  |  |  |
| eForm ID                          | 67771           |                |                                |  |  |  |
| New Position Information          |                 |                |                                |  |  |  |
| *Position Number                  | 00001938 🔍      | Classification | Higher Education Officer LvI 5 |  |  |  |
| Position Long Title               | Payroll Officer |                |                                |  |  |  |
| Department                        | Human Resources |                |                                |  |  |  |
|                                   |                 |                |                                |  |  |  |

#### What's next?

Refer to Guide: Enter new job Information in an AppoINT eForm for help with the next section of the form.

## Contact Us

For further support or questions, please contact the Service Centre on +61 8 8313 1111 or hrservicecentre@adelaide.edu.au